## 《ご利用イメージ (au PAY (請求書支払い))》

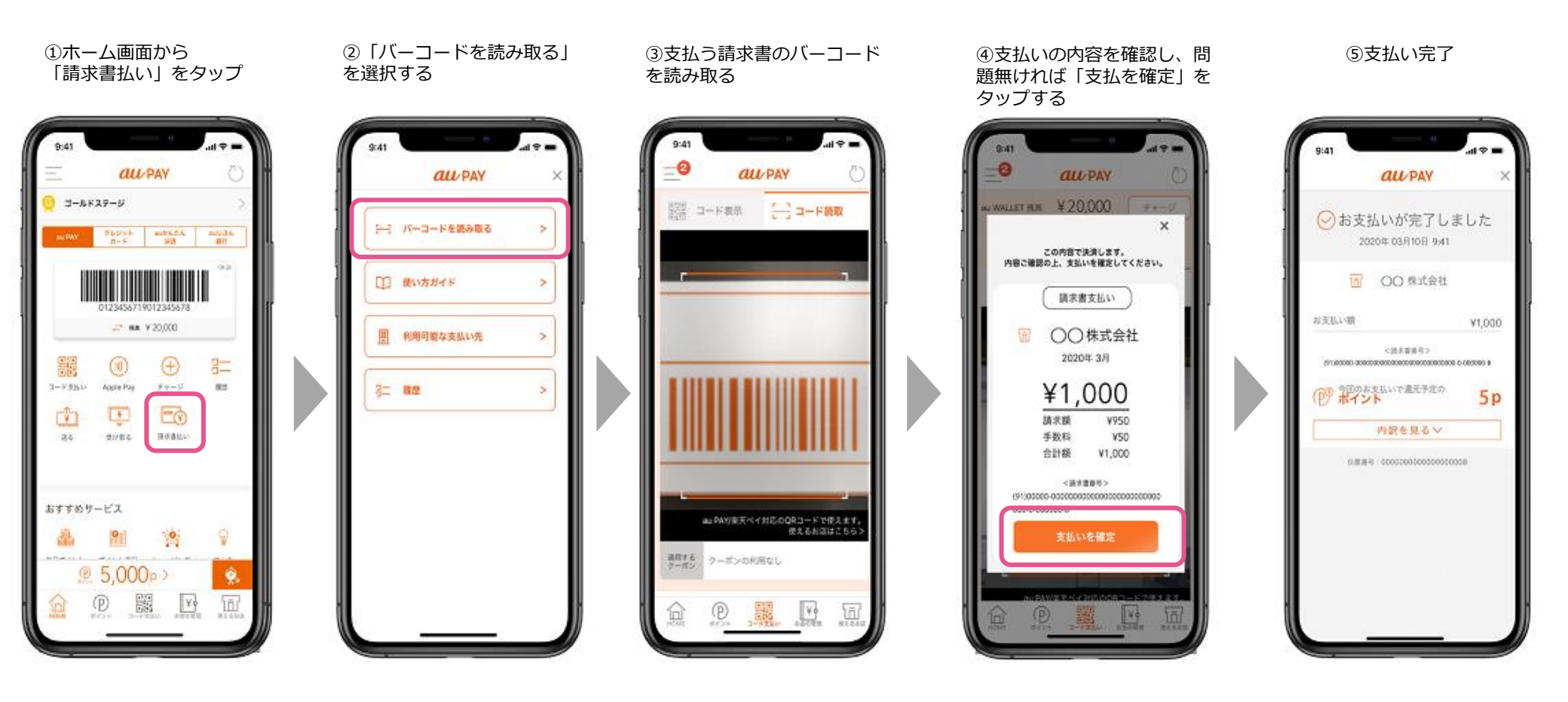